# **CAMARADES Berlin eLearning Platform**

# Account creation and course enrolment guide

CAMARADES Berlin

14 9 2021

## **Creating an account**

### Step 1

Go to https://courses.bihealth.org/

## Step 2

## Click on "Log in" in the top right corner.

| ≡ QUEST-Courses                                                                    | You are not logged in. (Log in)                                                                                                    |
|------------------------------------------------------------------------------------|----------------------------------------------------------------------------------------------------|
| QUEST-Courses                                                                      | 1                                                                                                    |
| Available courses<br><sup>©</sup> Fundamentals of biomedical research<br>IBIHQUEST | The learning objectives of the course are:<br>• Students will understand the basic concept and principles on how to conduct a good scientific doctoral thesis<br>• Students will gain experience in the formal requirements of a doctoral thesis<br>• Students will gain research competencies (from the idea -> research question -> study design -> analysis -> results)<br>• Students will built knowledge in how to conduct a high quality scientific (pre)clinical research project<br>• The course will promote a research network in an early phase of scientific work<br>• The course will offer prospects for different career paths |
| © Systematic Review & Meta-Analysis of Animal Studies                              | You will learn the major steps required to undertake a systematic review and meta-analysis of preclinical animal                                                                                                    |

## Step 3

#### Click on create new account

| QUEST                                                                                                    | -Courses                                                                           |
|----------------------------------------------------------------------------------------------------|------------------------------------------------------------------------------------|
| Username / email Password Remember username Log in                                                            | Forgotten your username or password?<br>Cookies must be enabled in your<br>browser |
| Is this your first time here?<br>For full access to this site, you first need to create<br>Create new account | an account.                                                                        |

| Home<br>Data retention summary | You are not logged in.<br><u>Home</u><br>Data retention summary |
|--------------------------------|-----------------------------------------------------------------|
|--------------------------------|-----------------------------------------------------------------|

## Step 4

Enter details. All fields marked with a red exclamation point are required. After all required details are entered and the captcha has been completed click "Create my new account".

| QUEST-Courses                                                                                                    |
|----------------------------------------------------------------------------------------------------|
|                                                                                                    |
| QUEST-Courses                                                                                                    |
| New account                                                                                                    |
| * Choose your username and password                                                                                                    |
| Usemanne 0                                                                                                    |
| i me passivoro muo neve en testo a consectione, at vesto i cograzo, et vesto 1 l'obver date letterigi, at least 1 logper date<br>letterigi, at least 1 non-alphanumeric characterigi such as as ", - ; or # |
| Password 0                                                                                                    |
| More details     imail addres                                                                                                    |
| Emuli (sgain)                                                                                                    |
| First name O                                                                                                    |
| Sumame 0                                                                                                    |
| Citytown                                                                                                    |
| Country Select a country •                                                                                                    |
| Security question                                                                                                    |
| Create my new account Cancel                                                                                                    |
| There are required fields in this form marked 0.                                                                                                    |

You will receive a confirmation email. Please open this email and click the link to confirm your account. This will take you to the QUEST-courses enrolment site.

## **Enroling in the course**

## Step 1

When you first log-in you will be on the site's dashboard. Click on "Site home" in the table of contents on the left of the screen.

|                         | QUEST-Courses             |                                                                                                    |
|-------------------------|---------------------------|----------------------------------------------------------------------------------------------------|
| ■ QUEST-Courses         |                           | 🜲 🗩 Joe User 🔘 🝷                                                                                                    |
| Dashboard     Site home |                           | Customise this page                                                                                                    |
| Calendar  Private files | Recently accessed courses | Timeline       Image: Constraint of the second second |
|                         | Course overview           | Private files<br>No files available<br>Manage private files<br>Online users                                                                                                    |

## Step 2

There are two course options on this page, scroll to the bottom to find "Systematic Review & Meta-Analysis of Animal Studies". Click on the title to open the course page.

|                 | QUEST-Courses                                                                                                    |
|-----------------|----------------------------------------------------------------------------------------------------|
| QUEST-Courses   | Joe User                                                                                                    |
| Dashboard       | 4                                                                                                    |
| Site home       | w & Meta-Applyris of Apimal Studios                                                                                                    |
| Calendar        | w & Meta-Analysis of Animal Studies                                                                                                    |
| ) Private files | You will learn the major steps required to undertake a systematic review and meta-analysis of<br>preclinical animal studies.                                 |
|                 | You will:                                                                                                    |
|                 | Understand what a systematic review is and why to perform one.                                                                                               |
|                 | <ul> <li>Understand the components of a good research question.</li> <li>Understand the components of a protocol.</li> </ul>                                 |
|                 | Understand the importance of preregistering your protocol and where to register.                                                                             |
|                 | <ul> <li>Learn now to develop an accurate systematic search strategy.</li> <li>Learn how to screen records for inclusion against preset criteria.</li> </ul> |
|                 | <ul> <li>Understand the steps required for data extraction including study design information and<br/>suspectations.</li> </ul>                              |
|                 | <ul> <li>Learn how to assess studies for risk of bias and reporting.</li> </ul>                                                                              |
|                 | Learn how to conduct meta-analysis of effect size data using R.                                                                                              |
|                 | <ul> <li>Understand now to report your completed systematic review.</li> </ul>                                                                               |
|                 |                                                                                                    |
|                 |                                                                                                    |

# Step 3

|                                                             | QUEST                                                                  | -Courses                                                                                                    |                                                                                                    |
|-------------------------------------------------------------|------------------------------------------------------------------------|----------------------------------------------------------------------------------------------------|----------------------------------------------------------------------------------------------------|
| QUEST-Courses                                               |                                                                        |                                                                                                    | 🌲 🍺 Joe User 🦲                                                                                                    |
| Animal SR&MA  Dashboard  Site home  Calendar  Private files |                                                                        | You will learn the major steps required to und<br>preclinical animal studies.<br>You will:<br>Understand what a systematic review is an<br>Understand the components of a good res<br>Understand the importance of preregisteri<br>Learn how to develop an accurate systema<br>Learn how to screen records for inclusion a<br>Understand the tesps required for data ext<br>quantitative data.<br>Learn how to scases studies for risk of bias<br>Learn how to conduct meta-analysis of effi<br>Understand the work to report your completed | ertake a systematic review and meta-analysis of<br>d why to perform one.<br>earch question.<br>ng your protocol and where to register.<br>tic search strategy.<br>gainst preset criteria.<br>raction including study design information and<br>and reporting.<br>et size data using R.<br>systematic review. |
|                                                             | <ul> <li>Self enrolment (Learner)</li> <li>No enrolment key</li> </ul> | r required.                                                                                                    |                                                                                                    |
|                                                             | Enrol me                                                               |                                                                                                    |                                                                                                    |

Scroll to the bottom of the page and click "Enrol me".

If you have any questions or technical difficulties, please get in touch at CAMARADES.Berlin@charite.de.